# DvorakJ を用いた SKY TOUCH の図解インストール方法 2011/04/03 白鳥嘉勇

#### <u>http://blechmusik.xii.jp/dvorakj/中の DvorakJ のダウンロード用ファイル</u> dj 2011-03-08.zip (2011/04/03 現在)を指定します。

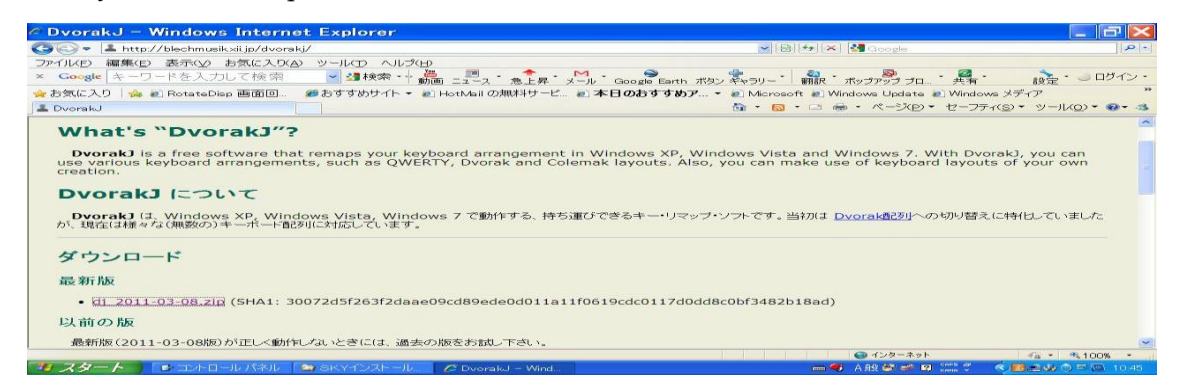

#### 2.ファイルをダウンロードし保存します。

| 🕫 DvorakJ – Windows Internet Explore                                                                                                    | e                                                                                                    | _ <b>a</b> ×                                                                                                    |
|----------------------------------------------------------------------------------------------------|----------------------------------------------------------------------------------------------------|----------------------------------------------------------------------------------------------------|
| 😋 🕞 👻 http://blechmusik.xii.jp/dvorski/                                                                                                    | - B                                                                                                    | 🕪 🛪 🚰 Google 🛛 🔎 -                                                                                                    |
| ファイルビ 編集(ビ 表示(2) お気(た)(A) ソール(ビ) ペ<br>× Google キーワードを入力して検索 ● 登録検索<br>● お気(CA) ● @ 20 RotateDiap 画面回… ● おすすめサイ                                                                                             | ルプ(Ph)<br>・ 節面 ニュース 急上昇 メール Google Earth ボタン キャラリー<br>ト ・ 約 HotMail の加料オサービニ   の 本日のおすすめア ・ 創 Microse                                                                                                    | 翻訳 ポッゴァップ ブロ 共有 · 設定 · □ログイン ·<br>かた @ Windows Update @ Windows メディア · · · · · · · · · · · · · · · · · · ·            |
| What's "DvorakJ"?                                                                                                    | ファイルのダウンロード                                                                                                    | <b>`</b>                                                                                                    |
| DvorakJ is a free acftware that remaps yo<br>use various keyboard arrangements, such as<br>creation.<br>DvorakJ について<br>DvorakJ について<br>DvorakJ に、Windows XP, Windows Vista,<br>か、現在は様々な(無数の)キーボート記別に対応してい | COフィイルも耐くあ、または1年4日とすり     Elite Cole 所行の フォルタ 5.00 MB     REAL Cole 所行の フォルタ 5.00 MB     REAL Cole 所行の フォルタ 5.00 MB     REAL Cole 所行の マイル 5.00 MB     Cole 開めファイル 5.00 MB     Cole 開めファイル 5.00 MB     Cole 開めファイル 5.00 MB     Cole 開めファイル 5.00 MB     Cole READ State State S | and Windows 7: With DvorakJ, you can<br>ke use of keyboard layouts of your own<br>初は <u>Dvorak者だり</u> への切り替えに特化していました |
| ダウンロード                                                                                                    | 存したりしないでください。 たまませる128月                                                                                                    | ]                                                                                                    |
| 最 新行版                                                                                                    |                                                                                                    |                                                                                                    |
| • d1 2011-03-08 zip (SHA1: 30072d5f263f2                                                                                                    | daae09cd89ede0d011a11f0619cdc0117d0dd8c0bf3482t                                                                                                    | 018ad)                                                                                                    |
| 以前の版                                                                                                    |                                                                                                    |                                                                                                    |
| 最新版(2011-03-08版)が正しく動作しないときには、                                                                                                    | 過去の版をお試し下さい。                                                                                                    | ×                                                                                                    |
| 3 94 h http://blechmusk.xii.jp/resources/keyboard_layout/DvorakJ/dj                                                                                                    | 2011-03-08.zip からのダウンロードを開始します                                                                                                    | C √28-3×1                                                                                                    |

### 3.ファイルの保存場所を指定します。

| DvorakJ – Windows Internet Explorer                                                                                                 |                                                               | - C' 🗙                                |
|----------------------------------------------------------------------------------------------------|---------------------------------------------------------------|---------------------------------------|
| 😋 🕞 👻 http:///blechmusik.xii.jp/dvorski/                                                                                            | 💌 🔛 🗲 🔀 G                                                     | oogla                                 |
| アイル(E) 編集(E) 表示(2) お気に入り(A) ツール(D) ヘルプ(                                                                                             |                                                               |                                       |
| × Coogle キーワードを入力して検索 🔷 🛂検索・🗤                                                                                                    | 🗱 💼 · 🎓 · M · Google Earth ボタン デャラリー 🏻 🎆 · ボップフ               |                                       |
| 🍃 お気に入り 🛛 🎭 🔊 RotateDisp 画面回… 🛛 💋 おすすめサイト 👻                                                                                         | 🗈 HotMailの無料サービ 🔊 本日のおすすめア 👻 🖉 Microsoft 🔊 Windows            | Update 🔊 Windows メディア **              |
| L DvorakJ                                                                                                    | <u>商・同・</u> 四                                                 | ミージ(P)・ セーフティ(S)・ ツール(Q)・ @・ 3        |
| 0% /                                                                                                    | blechmusik.xii.jp - dj_2011 🛄 🗔 🗙                             | ·                                     |
| What's "DvorakJ"?                                                                                                    | を付けて保存                                                        | 2 🔀                                   |
| DvorakJ is a free software that remaps y                                                                                            | ГЭЗЖЛЭФ 🔁 ТЕМР 💽 🐨 🛄 🕶                                        | DvorakJ, you can<br>youts of your own |
| creation.<br><b>DvorakJ について</b><br><b>DvorakJ について</b><br>DvorakJ (は、Windows XP, Windows Vista,<br>か、現在は様々な(無数の)キーホード配列に対応して<br>マイ | 3527-(),<br>251-27<br>251-27<br>35-25-1<br>LIJ_2011-03-08-zip | リ替えに特化していました                          |
| ダウンロード 最新版 マイ                                                                                                    | ντ <sub>2-9</sub>                                             |                                       |
| • d1 2011-03-08.zip (SHA1: 30072d5f263                                                                                              | マドワーク ファイル名(M): dj.2011-03-08.zip                             | 保存(5)                                 |
| 以前の版                                                                                                    | Stationary Trans on way 23/12                                 |                                       |
| 最新版(2011-03-08版)が正しく動作しないときには、過去                                                                                                    | の版をお試し下さい。                                                    |                                       |
| ージが表示されました                                                                                                    | @ 1                                                           | シターネット 👘 - 🔍 100% -                   |

#### 4.ダウンロードを開始します。

|                                                                                                    | 141115                                                                                                    |                                                                                                    | 10                             |
|----------------------------------------------------------------------------------------------------|----------------------------------------------------------------------------------------------------|----------------------------------------------------------------------------------------------------|--------------------------------|
| Model and the state of the second second |                                                                                                    | Mailwi K Macoba                                                                                                |                                |
| アイル(ビ) 編集(ビ) 表示(ビ) お気に入り(ム) ツール(ビ)                                                                                                    | NJ/20D                                                                                                    |                                                                                                    |                                |
| Coogle キーワードを入力して検索 🎽 🋂 検                                                                                                    | 索・ 動画 ニュース を上昇 メール Google Earth ボタン ギャラリー                                                                                                    | 翻訳 ホップアップ ブロ キ 具有・                                                                                             | 設定・ 一 ログイン                     |
| お気に入り 🛛 🎭 🔊 RotateDisp 画面回… 💋 おすすめせ                                                                                                    | イト 👻 HotMail の無料サービ 🔊 本日のおすすめア 👻 Microso                                                                                                    | ft 🚈 Windows Update 🚈 Windows メデ                                                                               | イア                             |
| DvorakJ                                                                                                    | <u>ि</u> • 👩                                                                                                    | - 🖙 📾 · ページ(D) · セーフティ(S) ·                                                                                    | ツール(Q) - @- :                  |
|                                                                                                    | ダウンロードの完了                                                                                                    |                                                                                                    |                                |
| What's DvorakJ'?<br>DvorakJ is a free software that remaps y<br>use various keyboard arrangements, such as<br>creation.<br>DvorakJ について<br>DvorakJ (ユ、Windows XP, Windows Vista,<br>が、現在は様々な(現数の)キーボー前初に対応して                                                                                                    | ダウンロードの死て           blechmurk.xiip - 0,2011-00-00.zp           ダウンロード           ダウンロード           ウシロード           ウシロード           ウンロード           ウンロー           ウンロー           ウンロー           ウンロー           ウンロー           ウンロー           ウンロー           ウンロー           ウンロー           ウンロー           ウンロー           ウンロー      < | and Windows 7. With Dvorak],<br>ke use of keyboard layouts of<br>刃は <u>Dvorak配列</u> への切り替えに特化                  | you can<br>your own<br>としていました |
| ダウンロード                                                                                                    | SmartSoreen フィルター提供により、このダウンロードを確認しましたが、含成は報告<br>されませんでした。安全でないダウンロードを確認します。                                                                                                    |                                                                                                    |                                |
| 最新版                                                                                                    |                                                                                                    | -                                                                                                    |                                |
| • d1 2011-03-08.zip (SHA1: 30072d5f263                                                                                                    | f2daae09cd89ede0d011a11f0619cdc0117d0dd8c0bf3482b                                                                                                    | 18ad)                                                                                                    |                                |
|                                                                                                    |                                                                                                    | and a second second second second second second second second second second second second second second second |                                |
| 以前の版                                                                                                    |                                                                                                    |                                                                                                    |                                |
| 最新版 (2011-03-08版)が正しく動作しないときにに                                                                                                    | は、過去の版をお試し下さい。                                                                                                    |                                                                                                    |                                |
|                                                                                                    |                                                                                                    |                                                                                                    | and the second                 |

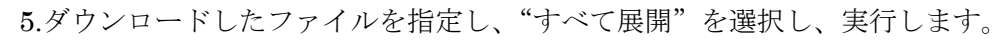

| Pドレス(D) 😂 D<br>フォルダ × 🧃 | D:YTEMP<br>各前一一                                | サイズ 種類   | 更新日時                          | - 181 |
|-------------------------|------------------------------------------------|----------|-------------------------------|-------|
|                         | は2011年1000000000000000000000000000000000       | 5,704 KB | <del>77 2011/04/03 1037</del> |       |
|                         | ショートがFONFRAG)<br>削除(D)<br>名前の変更(M)<br>プロパティ(B) |          |                               |       |
|                         |                                                |          |                               |       |

| TEMP                                                              |         | _ 7 ×    |
|-------------------------------------------------------------------|---------|----------|
| ファイル(E) 編集(E) 表示(y) お気に入り(A) ソール(D) ヘルプ(E)                        |         | 11       |
| 🔇 戻る • 🔘 · 🏂 🔎 検索 💫 フォルタ 🔛 🔀 😒 🗙 🍤 🖽 •                            |         |          |
|                                                                   |         | → 🕞 系影振力 |
|                                                                   | 更新日時    |          |
|                                                                   | 50 - 25 |          |
| 圧縮フォルダの展開ウィザードの<br>開始                                             |         |          |
| 2017 パードで、21P アーカイブド30-5ファイルをコ<br>2015 第3月 で、21P アーカイブド30-5ファイルをコ |         |          |
| 統行するには、じたへ」をクリックしてください。                                           |         |          |
| < 戻る(型) (法へ(型)) (本やンセル)                                           |         |          |
|                                                                   |         |          |
| (TEMP)                                                            |         |          |

### 7.展開先に"dj\_2011-03-08"が作成されたことを確認して下さい。

| * TEMP                                                                                                    | _ <del>_</del> <del>Z</del> X        |
|----------------------------------------------------------------------------------------------------|--------------------------------------|
| ファイル(E) 編集(E) 表示(V) お気に入り(A) ツール(E) ヘルプ(E)                                                                                                    |                                      |
| ③ 戻る · ⑤ · ቇ ♪ 検索 № フォノ以 ◎ 𝔅 × ♥ Ⅲ.                                                                                                    |                                      |
| アドレス(D) Constraint Constraint Co | ▶ 🎽 移動                               |
| フォルダ×<br>展開ウィザード                                                                                                    |                                      |
| R目先の選択<br>ZIP アーカイブの中のファイルは選択した場所に展開されます。                                                                                                    |                                      |
| ア・バル展開法フォルダを選択してだだい、<br>ファイル展開法フォルダを選択してだだい、<br>ファイル展開法フォルダを選択して代だい、<br>ファイル展開法フォルダを選択して代だい、<br>ファイル展開法フォルダを選択して代だい、<br>ファイル展開法フォルダを選択して代だい。       ア・バル展開法フォルダを選択して代だい。       ア・バル展開法フォルダを選択して代だい。       ア・バル展開法フォルダを選択して代だい。       ア・バル展開法フォルダを選択して代だい。       ア・バル展開法フォルダを選択して代だい。       ア・バル展開法フォルダを選択して代だい。       ア・バル展開法フォルダを選択して代だい。       ア・バル展開法フォルダを選択して代だい。       ア・バル展開法フォルダを選択して代だい。       ア・バル展開法フォルダを選択して代だない。       ア・バル展開法フォルダを選択して代だない。       ア・バルテレクト       ● 環境の       ・       ・       ・       ・       ・       ・       ・       ・       ・       ・       ・       ・       ・       ・       ・       ・       ・       ・       ・       ・       ・       ・       ・       ・       ・       ・       ・       ・       ・       ・       ・       ・       ・       ・       ・       ・       ・       ・       ・       ・       ・        ・                                                                                                    |                                      |
|                                                                                                    |                                      |
|                                                                                                    | ■ 🍕 A般 😂 📽 🛛 🚟 ኛ 🔹 🕏 💁 📣 🔿 🖻 🖻 11.03 |

## 8.フォルダ内に"DvorakJ.exe"があることを確認して下さい。

| アナルはの 調味にの 表示(2) たな(2) クリル (2) (1) (2) (1) (2) (2) (2) (2) (2) (2) (2) (2) (2) (2                                                                                                    | ≥ dj_2011-03-08                                         |                       |     |                                                  |          |
|----------------------------------------------------------------------------------------------------|---------------------------------------------------------|-----------------------|-----|--------------------------------------------------|----------|
| ● Pite A ● ク Pite A ● ク Pite A ● Pite A ● Pit | ファイル(E) 編集(E) 表示(V) お                                   | 気に入り(4) ツール(1) ヘルプ(5) |     |                                                  | 12       |
| 27世に2000 GD OVTEMPV94J2011-03-08 C C C C C C C C C C C C C C C C C C C                                                                                                    | 🕝 🖂 · 🕥 · 🎓 🔎 秧 🕸                                       | * 📂 フォルダ 🔛 🖙 🗙 🍤 🎞・   |     |                                                  |          |
| Annosit     One     One     One       ideanes     ideanes     ideanes     ideanes       Decensity Understrange<br>blechmusik     ideanes     ideanes                                                                                                    | アドレス(D) C D:VTEMPVdj_2011-0                             | 3-08                  |     |                                                  | - 🛃 秋彩雅力 |
| icense icense icense<br>Doorskul Ungeterses<br>Dischmusik                                                                                                    |                                                         | data 🔁                | doc | 60 Ko                                            |          |
| Doorald L Undator ass<br>Dischmusik                                                                                                    | icense license                                          | CO source             |     | Prome kJ exe<br>キーボード意の店面更するフリーウェア<br>blachmusik |          |
|                                                                                                    | DvorakJ Updater.exe     DvorakJ 用更新プログラム     blechmusik |                       |     |                                                  |          |
|                                                                                                    |                                                         |                       |     |                                                  |          |
|                                                                                                    |                                                         |                       |     |                                                  |          |
|                                                                                                    |                                                         |                       |     |                                                  |          |
|                                                                                                    |                                                         |                       |     |                                                  |          |
|                                                                                                    |                                                         |                       |     |                                                  |          |
|                                                                                                    |                                                         |                       |     |                                                  |          |
|                                                                                                    |                                                         |                       |     |                                                  |          |
|                                                                                                    |                                                         | 😂 dj_2011-03-08       |     |                                                  | MA 11.05 |